# ต้องทำการ join domain ให้ user ที่ใช้ AX เป็น user ที่อยู่ใน domain rmutp.ac.th

## ใส่ IP Address เพื่อเชื่อมต่อ AX Server

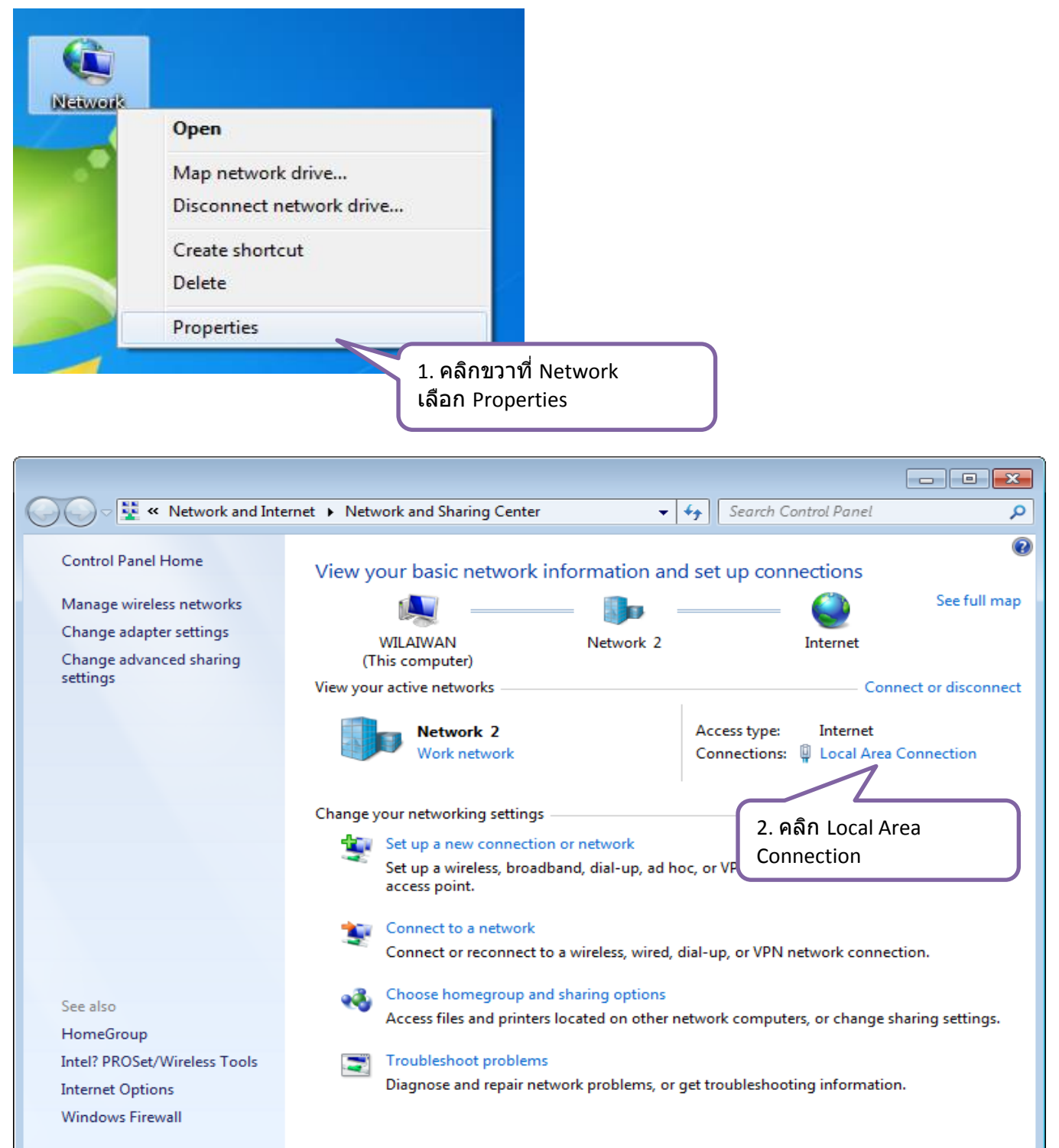

| Local Area Connection Status                                                |                                                              |  |  |  |  |
|-----------------------------------------------------------------------------|--------------------------------------------------------------|--|--|--|--|
| General                                                                     |                                                              |  |  |  |  |
|                                                                             |                                                              |  |  |  |  |
| Connection                                                                  | Televent                                                     |  |  |  |  |
| IPv4 Connectivity:                                                          |                                                              |  |  |  |  |
| Media State:                                                                | 🖳 Local Area Connection Properties                           |  |  |  |  |
| Duration:                                                                   | Networking Sharing                                           |  |  |  |  |
| Speed:                                                                      |                                                              |  |  |  |  |
| Details                                                                     |                                                              |  |  |  |  |
|                                                                             | Realtek PCIe GBE Family Controller                           |  |  |  |  |
|                                                                             | Configure                                                    |  |  |  |  |
| Activity                                                                    | This connection uses the following items:                    |  |  |  |  |
| 3 คลิก Properties                                                           | Client for Microsoft Networks                                |  |  |  |  |
| 3. Hun Hoperties                                                            | QoS Packet Scheduler                                         |  |  |  |  |
| Bytes: 7,404,781                                                            | File and Printer Sharing for Microsoft Networks              |  |  |  |  |
|                                                                             | □ → Internet Protocol Version 6 (TCP/IPv6)                   |  |  |  |  |
| Properties 😚 Disable                                                        | Internet Protocol Version 4 (ICP/IPv4)     ✓                 |  |  |  |  |
|                                                                             | Link-Layer Topology Discovery Responder                      |  |  |  |  |
|                                                                             | Install Uninstall Properties                                 |  |  |  |  |
|                                                                             | Description                                                  |  |  |  |  |
|                                                                             | Transmission Control Protocol/Internet Protocol. The default |  |  |  |  |
|                                                                             | across diverse interconnected networks.                      |  |  |  |  |
|                                                                             |                                                              |  |  |  |  |
|                                                                             |                                                              |  |  |  |  |
|                                                                             |                                                              |  |  |  |  |
| Internet Protocol Version 4 (TCP/IPv                                        | 4) Properties                                                |  |  |  |  |
|                                                                             |                                                              |  |  |  |  |
| Alternate Configuration                                                     |                                                              |  |  |  |  |
| You can get IP settings assigned au<br>this capability. Otherwise, you peed | tomatically if your network supports                         |  |  |  |  |
| for the appropriate IP settings.                                            |                                                              |  |  |  |  |
|                                                                             |                                                              |  |  |  |  |
| Obtain an IP address automatic                                              |                                                              |  |  |  |  |
| Use the following IP address:                                               |                                                              |  |  |  |  |
| IP address:                                                                 | ร ติ๊ก Lise the following DNS                                |  |  |  |  |
| S <u>u</u> bnet mask:                                                       | ใส่ DNS server addresses ตามนี้                              |  |  |  |  |
| Default gateway:                                                            |                                                              |  |  |  |  |
| Obtain DNS server address aut                                               | tomatically                                                  |  |  |  |  |
| O     O     Use the following DNS server a                                  | ddresses:                                                    |  |  |  |  |
| Preferred DNS server:                                                       | 203 . 158 . 239 . 97                                         |  |  |  |  |
| Alternate DNS server:                                                       | 6 29 OK                                                      |  |  |  |  |
|                                                                             |                                                              |  |  |  |  |
| 🔲 Validate settings upon exit                                               | Advanced                                                     |  |  |  |  |
|                                                                             |                                                              |  |  |  |  |
|                                                                             | OK Cancel                                                    |  |  |  |  |
|                                                                             |                                                              |  |  |  |  |

#### ทำการ join domain rmutp.ac.th

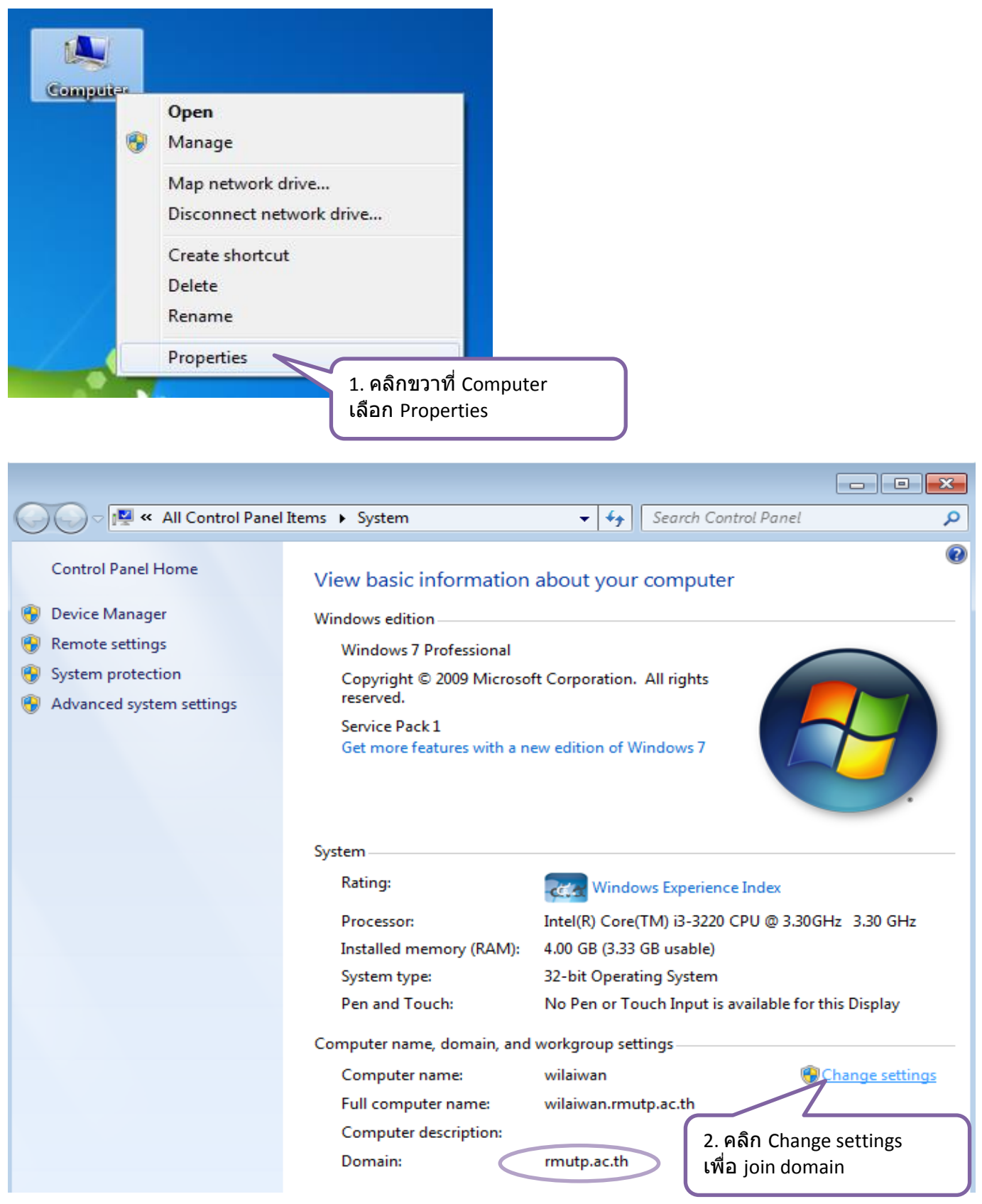

| System Properties                                                                                                    |  |  |  |  |  |
|----------------------------------------------------------------------------------------------------|--|--|--|--|--|
| Computer Name Hardware Advanced System Protection Remote                                                                               |  |  |  |  |  |
| Windows uses the following information to identify your computer<br>on the network.                                                    |  |  |  |  |  |
| Computer description:                                                                                                    |  |  |  |  |  |
| For example: "Kitchen Computer" or "Mary's<br>Computer".                                                                               |  |  |  |  |  |
| Full computer name: wilaiwan.mutp.ac.th                                                                                                |  |  |  |  |  |
| Domain: mutp.ac.th                                                                                                    |  |  |  |  |  |
| To use a wizard to join a domain or workgroup, click<br>Network ID.                                                                    |  |  |  |  |  |
| To rename this computer or change its domain or<br>workgroup, click Change.                                                            |  |  |  |  |  |
| 3. กด Change เพื่อ check ว่าเป็น<br>domain หรือ workgroup                                                                              |  |  |  |  |  |
|                                                                                                    |  |  |  |  |  |
|                                                                                                    |  |  |  |  |  |
| OK Cancel Apply                                                                                                    |  |  |  |  |  |
| Computer Name/Domain Changes                                                                                                    |  |  |  |  |  |
| You can change the name and the membership of this computer. Changes might affect access to network resources. <u>More information</u> |  |  |  |  |  |
| Computer name:                                                                                                    |  |  |  |  |  |
| wilaiwan 4. ติก Domain:พิมพ์                                                                                                    |  |  |  |  |  |
| Full computer name:                                                                                                    |  |  |  |  |  |
| wilaiwan.mutp.ac.th                                                                                                    |  |  |  |  |  |
| Member of<br><u>Domain:</u><br>mutp.ac.th                                                                                              |  |  |  |  |  |
| Workaroup:                                                                                                    |  |  |  |  |  |
| <u>menigroup</u> .                                                                                                    |  |  |  |  |  |
|                                                                                                    |  |  |  |  |  |
| Cancel                                                                                                    |  |  |  |  |  |

# Restart เครื่องแล้วให้เข้าด้วย user ที่ใช้ join domain (user:rmutpjoin) เลือก logon to domain LADPSERVER2 ทำการ Add user เข้าระบบ AX ดังนี้

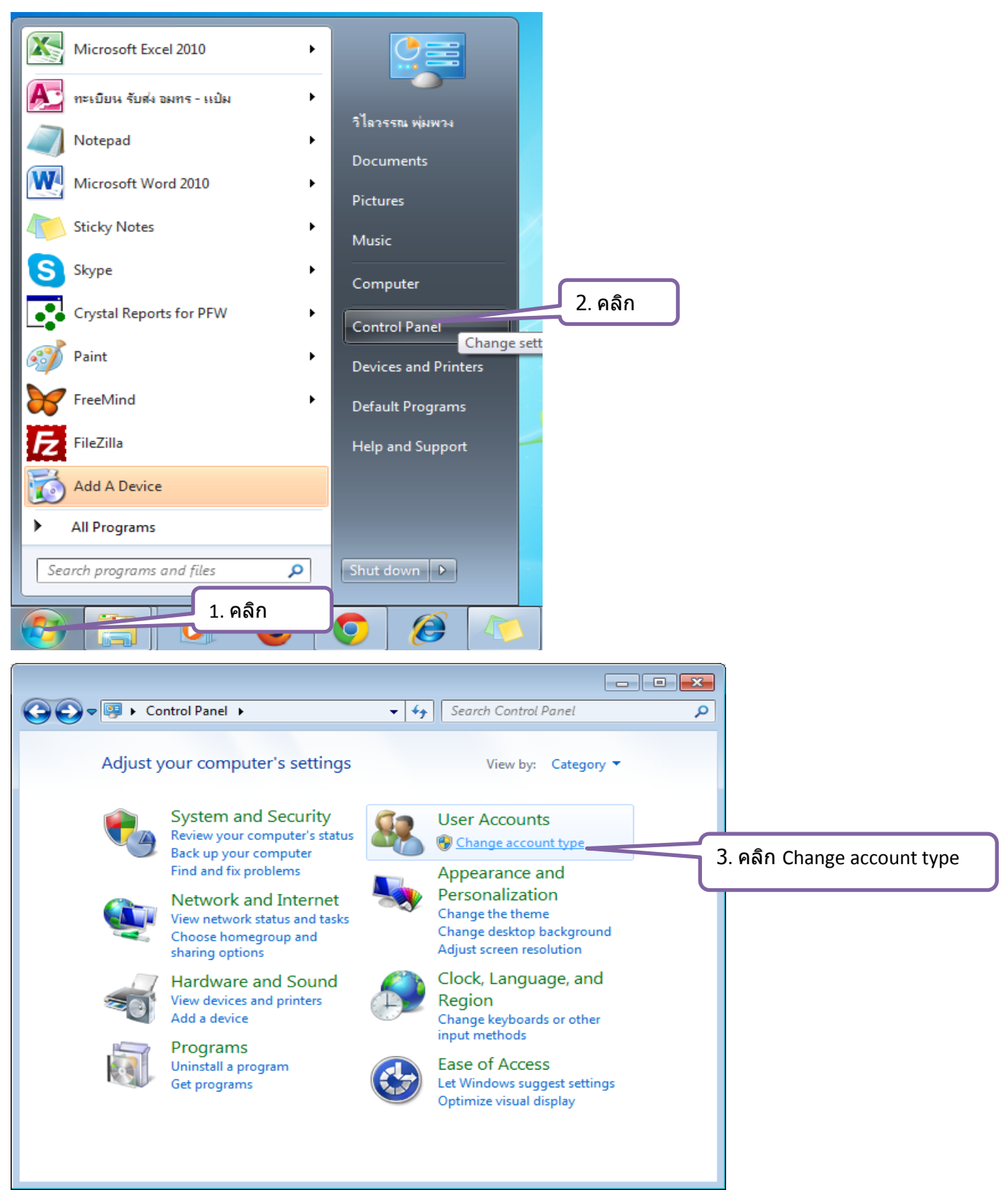

| User Accounts                                                             |                                                    |                                      | <b>×</b> |                                                           |
|---------------------------------------------------------------------------|----------------------------------------------------|--------------------------------------|----------|-----------------------------------------------------------|
| Users Advanced                                                            |                                                    |                                      |          |                                                           |
| Use the list below<br>and to change p<br><u>U</u> sers for this computer: | v to grant or deny user:<br>asswords and other set | s access to your computer,<br>tings. |          | 4. เมื่อทำการ add user เข้า<br>domain AX เสร็จแล้วจะปรากฏ |
| User Name                                                                 | Domain                                             | Group                                |          | ดังรูป                                                    |
| 💐 Guest                                                                   | WILAIWAN                                           | Guests                               |          |                                                           |
| 🗟 Lenovo                                                                  | WILAIWAN                                           | Administrators                       |          |                                                           |
| 😪 wilaiwan.pu                                                             | LDAPSERVER2 🛩                                      | Administrators                       |          |                                                           |
|                                                                           |                                                    |                                      |          | 5. สามารถ add user เพิ่มได้<br>โดยกดปุ่ม Add              |
| Password for wilaiwan.p<br>To change yo<br>Password.                      | Add<br>u<br>ur password, press Ctrl-               | Reset Password                       |          |                                                           |
|                                                                           | ОК                                                 | Cancel Apply                         |          |                                                           |

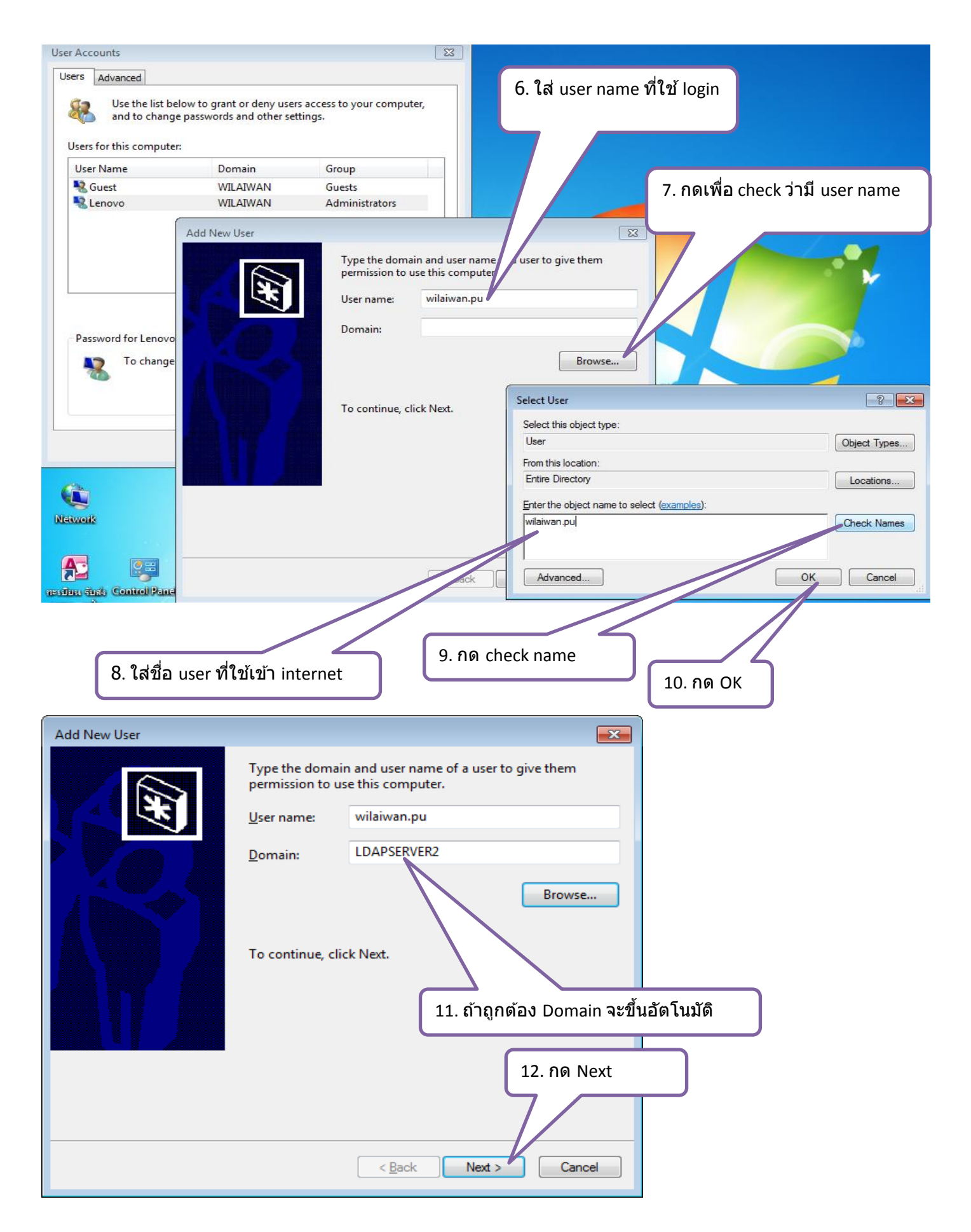

| Add New User                                       |                                                                                                    |                                                                                                    | <b>—</b> ×                                                                       |
|----------------------------------------------------|----------------------------------------------------------------------------------------------------|----------------------------------------------------------------------------------------------------|----------------------------------------------------------------------------------|
|                                                    | What level of                                                                                                    | access do you want to grant this                                                                                                    | user?                                                                            |
|                                                    | © <u>S</u> tandard                                                                                                    | iser                                                                                                    | (Users Group)                                                                    |
| ष                                                  | Standard<br>change sy                                                                                                    | account users can use most softw<br>stem settings that do not affect o                                                                                                    | vare and<br>other users.                                                         |
|                                                    | <ul> <li>Administration of the second second se</li></ul> | ator (Admin<br>ators have complete access to th<br>nake any desired changes. Based<br>administrators may be asked to pr<br>or confirmation before making c<br>er users.<br>vackup Operators<br>ดี๊กเลือก Administrator | istrators Group)<br>e computer<br>on notification<br>rovide their<br>hanges that |
|                                                    |                                                                                                    | < <u>B</u> ack Finish                                                                                                    | Cancel                                                                           |
| Jser Accounts                                      |                                                                                                    | ×                                                                                                    |                                                                                  |
| Users Advanced                                     |                                                                                                    |                                                                                                    |                                                                                  |
| Use the list belo<br>and to change                 | ow to grant or deny users a<br>passwords and other setti                                                                                                    | access to your computer,<br>ngs.                                                                                                    |                                                                                  |
| Users for this computer:                           |                                                                                                    |                                                                                                    |                                                                                  |
| User Name                                          | Domain                                                                                                    | Group                                                                                                    |                                                                                  |
| Suest                                              | WILAIWAN                                                                                                    | Guests                                                                                                    |                                                                                  |
| 😪 wilaiwan.pu                                      | LDAPSERVER2                                                                                                    | Administrators                                                                                                    |                                                                                  |
|                                                    |                                                                                                    |                                                                                                    | 15. กด OK                                                                        |
| D 14 11                                            | Add <u>R</u>                                                                                                    | emove Pr <u>o</u> perties                                                                                                    | /                                                                                |
| Password for wilaiwan.<br>To change y<br>Password. | pu<br>our password, press Ctrl-A                                                                                                    | It-Del and select Change<br>Reset Passy d                                                                                                    |                                                                                  |
|                                                    | ок                                                                                                    | Cancel Apply                                                                                                    |                                                                                  |

Login เข้า user ที่ต้องการ install AX

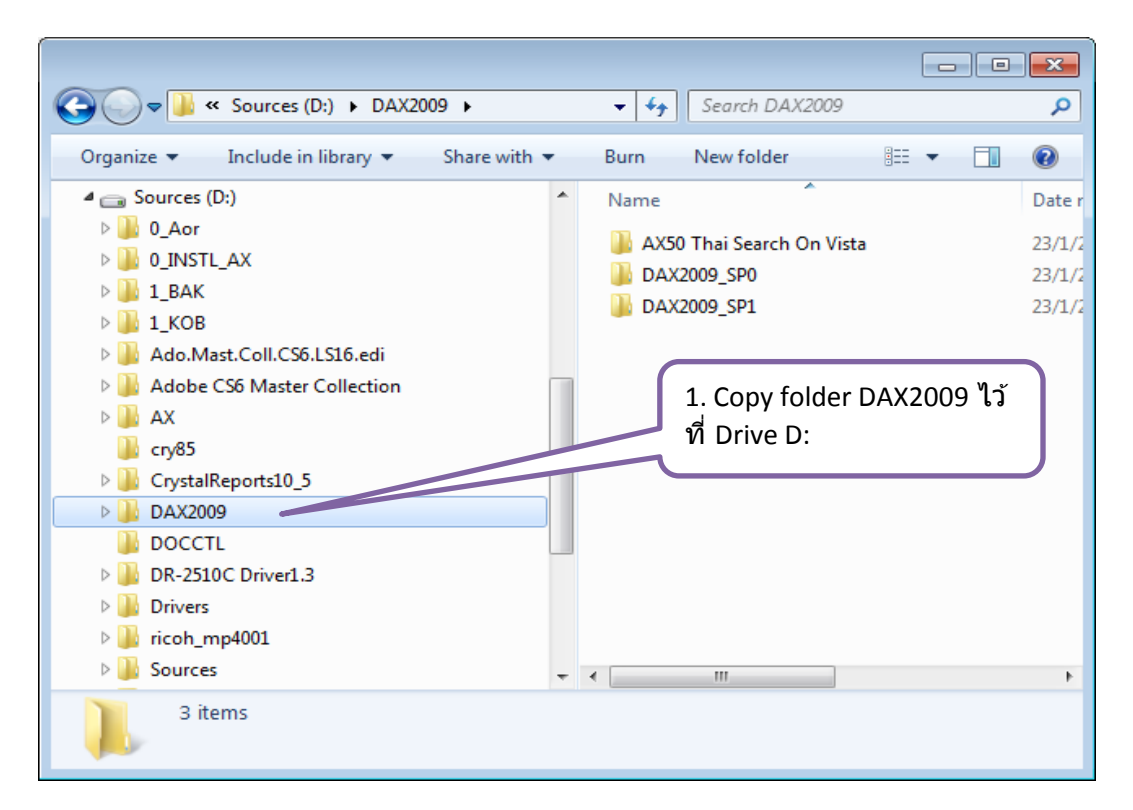

| Computer + Sources (D:) + DAX2009 + DAX2009_SP0 + + + Search DAX2009_SP0 P |                            |                 |                        |  |  |
|----------------------------------------------------------------------------|----------------------------|-----------------|------------------------|--|--|
| Organize 🔻 🖬 Open 🛛 Burn New folder                                        |                            |                 | := - 🔟 🔞               |  |  |
| Documents                                                                  | Name                       | Date modified   | Type Size              |  |  |
| 7 Freecorder                                                               | Application                | 23/1/2557 16:02 | File folder            |  |  |
| Music                                                                      | Autorun                    | 23/1/2557 16:02 | File folder            |  |  |
| Pictures                                                                   | DatabaseUpgrade            | 23/1/2557 16:02 | File folder            |  |  |
| Mideos Videos                                                              |                            | 23/1/2557 16:02 | File folder            |  |  |
| _                                                                          | Msi                        | 23/1/2557 16:06 | File folder            |  |  |
| I Computer                                                                 | Redist                     | 23/1/2557 16:06 | File folder            |  |  |
| 🚢 Local Disk (C:)                                                          | Regions                    | 23/1/2557 16:06 | File folder            |  |  |
| G Sources (D:)                                                             | support                    | 23/1/2557 16:07 | File folder            |  |  |
| U_Aor                                                                      | TeamServer                 | 23/1/2557 16:07 | File folder            |  |  |
| JINSTL_AX                                                                  | autorun                    | 11/5/2551 6:33  | HTML Application       |  |  |
| 1_BAK                                                                      |                            | 11/5/2551 6:33  | Setup Information      |  |  |
| 1_KOB                                                                      | 🖉 Readme                   | 11/5/2551.6:39  | HTML Document          |  |  |
| Ado.Mast.Coll.CS6.LS16.edi                                                 | setup                      | 20/5/25         | d                      |  |  |
| Adobe CS6 Master Collection                                                |                            | 2. เขา          | ท DAX2009_SP0          |  |  |
| AX AX                                                                      |                            | Doub            | le Click setup เพื่อทำ |  |  |
| 📕 cry85                                                                    | install                    |                 |                        |  |  |
| CrystalReports10_5                                                         |                            |                 | istan                  |  |  |
| JAX2009                                                                    |                            |                 |                        |  |  |
| DOCCTL                                                                     |                            |                 | •                      |  |  |
| setup Date modified: 20/5/2551 9:38<br>Application Size: 63.5 KB           | Date created: 23/1/2557 16 | 02              |                        |  |  |

| Microsoft Dynamics AX Setup                                                                                                    | ×                                                                                                    |
|----------------------------------------------------------------------------------------------------|----------------------------------------------------------------------------------------------------|
|                                                                                                    |                                                                                                    |
| Select the language that you want to view Setup in.                                                                                                    |                                                                                                    |
| English (United States)                                                                                                    | <b>_</b>                                                                                                    |
|                                                                                                    | 3. กด OK แล้ว กด Next<br>จนถึงหน้าด้านล่างนี้                                                                                                    |
| OK Cano                                                                                                    | ncel                                                                                                    |
| Microsoft Dynamics AX Setup                                                                                                    |                                                                                                    |
| License terms<br>To install Microsoft Dynamics AX, you must accept the Microsoft Soft<br>now.                                                                                                    | ftware License Terms. Please read the license terms                                                                                                    |
| MICROSOFT SOFTWARE LICENSE TERMS<br>MICROSOFT DYNAMICS AX 2009<br>These license terms are an agreement between Microsoft Corporation (or base<br>read them. They apply to the software named above, which includes the med<br>Microsoft<br>• updates,<br>• supplements,<br>• Internet-based services, and<br>• support services<br>for this software, unless other terms accompany those items. If so, those term<br>embedded in the software.<br>By installing, having installed, or using the software, you accept these terms.<br>software.<br>If you comply with these license terms, you have the rights below.<br>1. OVERVIEW.<br>a. Software. The software may include<br>• server software;<br>• client software that can be installed on devices and used with the server soft<br>• additional components that may be separately licensed; and<br>• any fixes, patches or updates for the software.<br>b. License Model. The software is licensed<br>• the number of copies of system database<br>• the number of copies of system database<br>• the number of sopul sers that access the<br>• additional components you license<br>2. DEFINITIONS.<br>• 'you' means the lew centify that has agreed to these license terms and your<br>V Laccept the license terms | sed on where you are located, one of its affiliates) and you. Please<br>edia on which you received it, if any. The terms also apply to any<br>ms apply. These license terms supersede the license terms<br>. If you do not accept them, do not install, have installed or use the<br>software;<br>ur affiliates. |
| <u>H</u> elp                                                                                                    | < <u>B</u> ack <u>N</u> ext > Cancel                                                                                                    |

6. กด Next จนถึงหน้าด้านล่างนี้

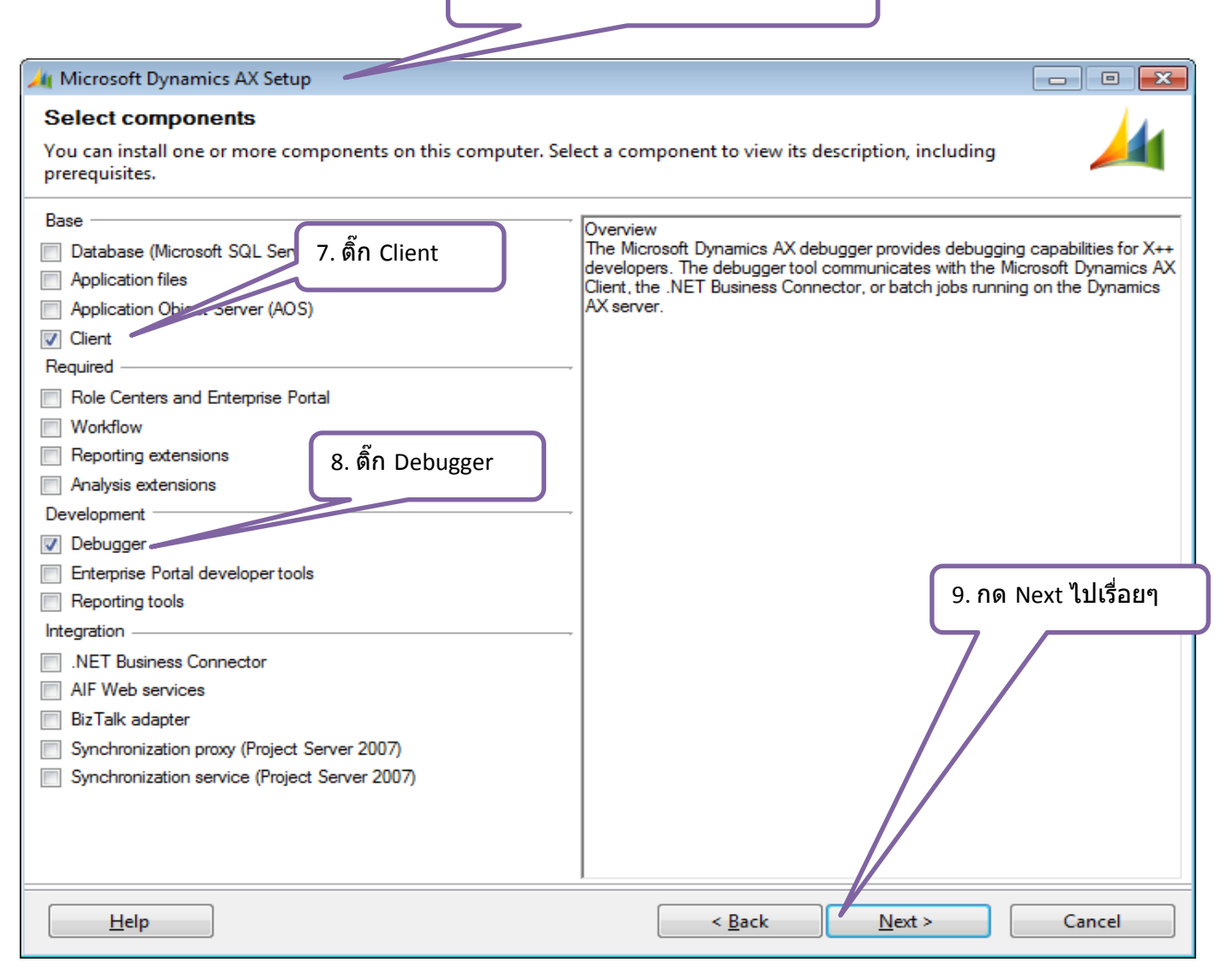

| Microsoft Dynamics AX Setup                                                                                                    |                                                         |
|----------------------------------------------------------------------------------------------------|---------------------------------------------------------|
| Client: Select a display language                                                                                                    |                                                         |
| Setup installs all available languages on this computer. Select the initial language to u                                                                                                    | se for the client interface.                            |
| Available languages:<br>Thai Celandic Italian (Standard) Italian (Standard) Japanese Latvian Lithuanian Norwegian (Bokmal) Polish Portuguese (Brazilian) Russian Spanish (Mexico) Spanish (Mexico) Spanish (Mexico) Swedish Turkish v | 10. เลือก Thai กด Next ไปเรื่อยๆ                        |
| Help < Bac                                                                                                    | k Next > Cancel                                         |
| Client: Connect to AOS instance<br>Specify the AOS instance to connect to.                                                                                                    | <u>/4</u>                                               |
| Enter the name of the computer that is running the AOS instance. If AOS instance, enter the instance name or port number.                                                                                                    | 1. ใส่ AOS Name จากนั้น กด Next<br>Io install รอจนเสร็จ |
| AOS name:<br>AXAOSSRV01                                                                                                    |                                                         |
| Instance name (optional):                                                                                                    |                                                         |
| TCP/IP port (optional):                                                                                                    |                                                         |
| 2/12                                                                                                    |                                                         |
| Help                                                                                                    | < <u>Back</u> <u>N</u> ext > Cancel                     |

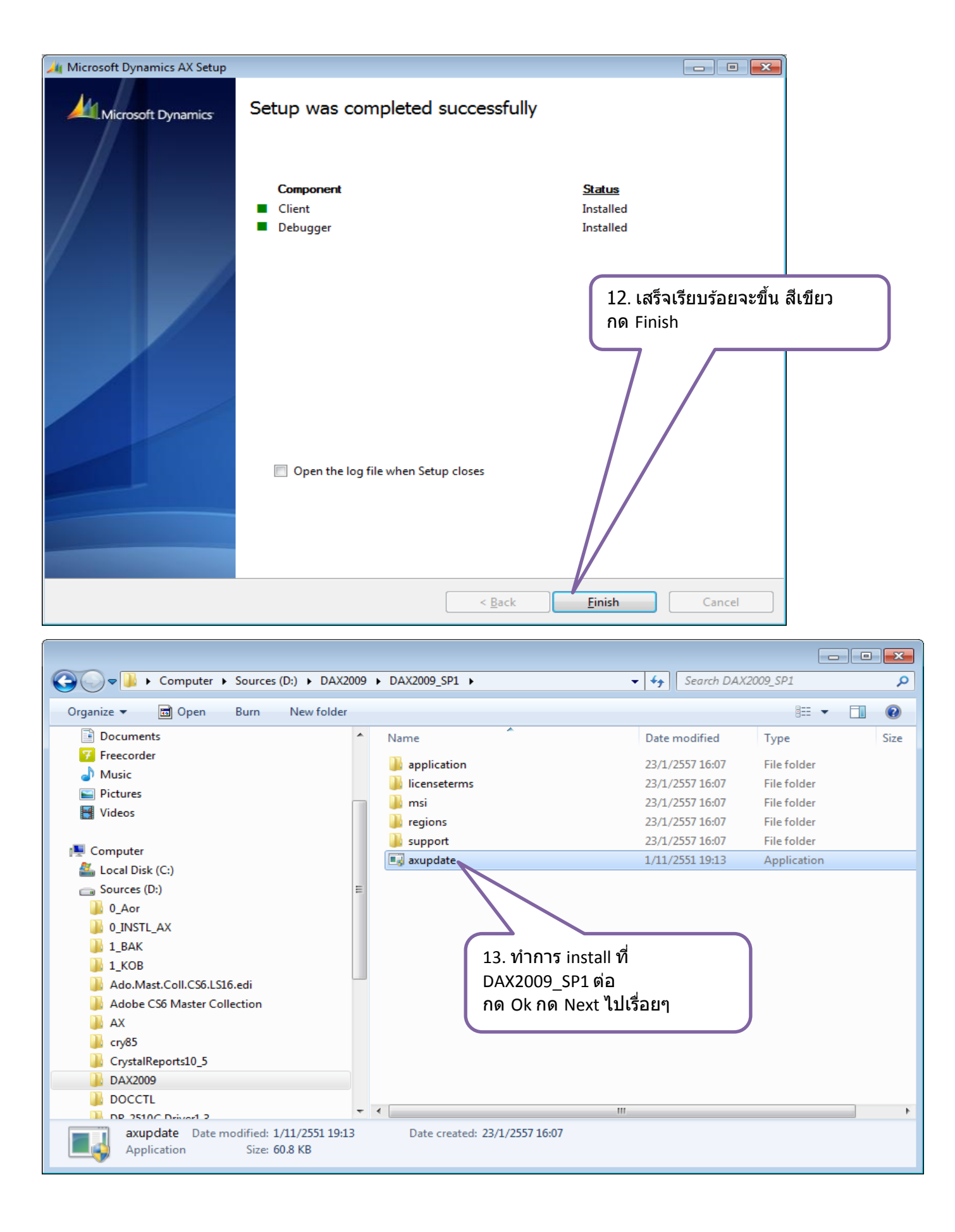

| License terms<br>To continue installation, you must accept the following license terms.<br>PLEASE NOTE: Microsoft Corporation (or based on where you live, one of its affiliates) licenses this supplement to you.<br>You may use it with each validly licensed copy of Microsoft Dynamics AX 2009 software (the "software"). You may not use<br>the supplement if you do not have a license for the software. The license terms for the software apply to your use of this<br>supplement. To read the license terms, go to the "Help" menu in the software. Microsoft provides support services for the<br>supplement as described at www.support.microsoft.com/common/international.aspx<br><http: common="" international.aspx="" www.support.microsoft.com="">.</http:> |
|----------------------------------------------------------------------------------------------------|
| To continue installation, you must accept the following license terms.           PLEASE NOTE: Microsoft Corporation (or based on where you live, one of its affiliates) licenses this supplement to you.           You may use it with each validly licensed copy of Microsoft Dynamics AX 2009 software (the "software"). You may not use the supplement if you do not have a license for the software. The license terms for the software apply to your use of this supplement. To read the license terms, go to the "Help" menu in the software. Microsoft provides support services for the supplement as described at www.support.microsoft.com/common/international.aspx< <hr/> <http: common="" international.aspx="" www.support.microsoft.com="">.</http:>         |
| PLEASE NOTE: Microsoft Corporation (or based on where you live, one of its affiliates) licenses this supplement to you.<br>You may use it with each validly licensed copy of Microsoft Dynamics AX 2009 software (the "software"). You may not use<br>the supplement if you do not have a license for the software. The license terms for the software apply to your use of this<br>supplement. To read the license terms, go to the "Help" menu in the software. Microsoft provides support services for the<br>supplement as described at <u>www.support.microsoft.com/common/international.aspx</u><br>< <u>http://www.support.microsoft.com/common/international.aspx</u> }.                                                                                            |
|                                                                                                    |
| 14. ดิ๊ก ถูก กด Next ไปเรื่อยๆ                                                                                                    |
|                                                                                                    |
| Print Print                                                                                                    |
| ✓ Laccept the license terms                                                                                                    |
|                                                                                                    |
|                                                                                                    |
| < <u>B</u> ack <u>N</u> ext > Cancel                                                                                                    |
|                                                                                                    |
| Microsoft Dynamics AX Update Setup                                                                                                    |
|                                                                                                    |
| Microsoft Dynamics Setup was completed successfully                                                                                                    |
| Microsoft Dynamics Setup was completed successfully                                                                                                    |
| Microsoft Dynamics Setup was completed successfully                                                                                                    |
| Microsoft Dynamics       Setup was completed successfully <u>Component</u> <u>Status</u>                                                                                                    |
| Microsoft Dynamics       Setup was completed successfully         Component       Status         Components       Installed                                                                                                    |
| Microsoft Dynamics       Setup was completed successfully         End Setup was completed successfully       Status         Image: Component       Status         Image: Components       Installed         Image: Components       Installed                                                                                                    |
| Microsoft Dynamics         Setup was completed successfully           Component         Status           Components         Installed           15. เสร็จเรียบร้อยจะขึ้น สีเขี<br>เอด Einisch                                                                                                    |
| Microsoft Dynamics         Setup was completed successfully           Component         Status           Components         Installed           15. เสร็จเรียบร้อยจะขึ้น สีเขี<br>กด Finish                                                                                                    |

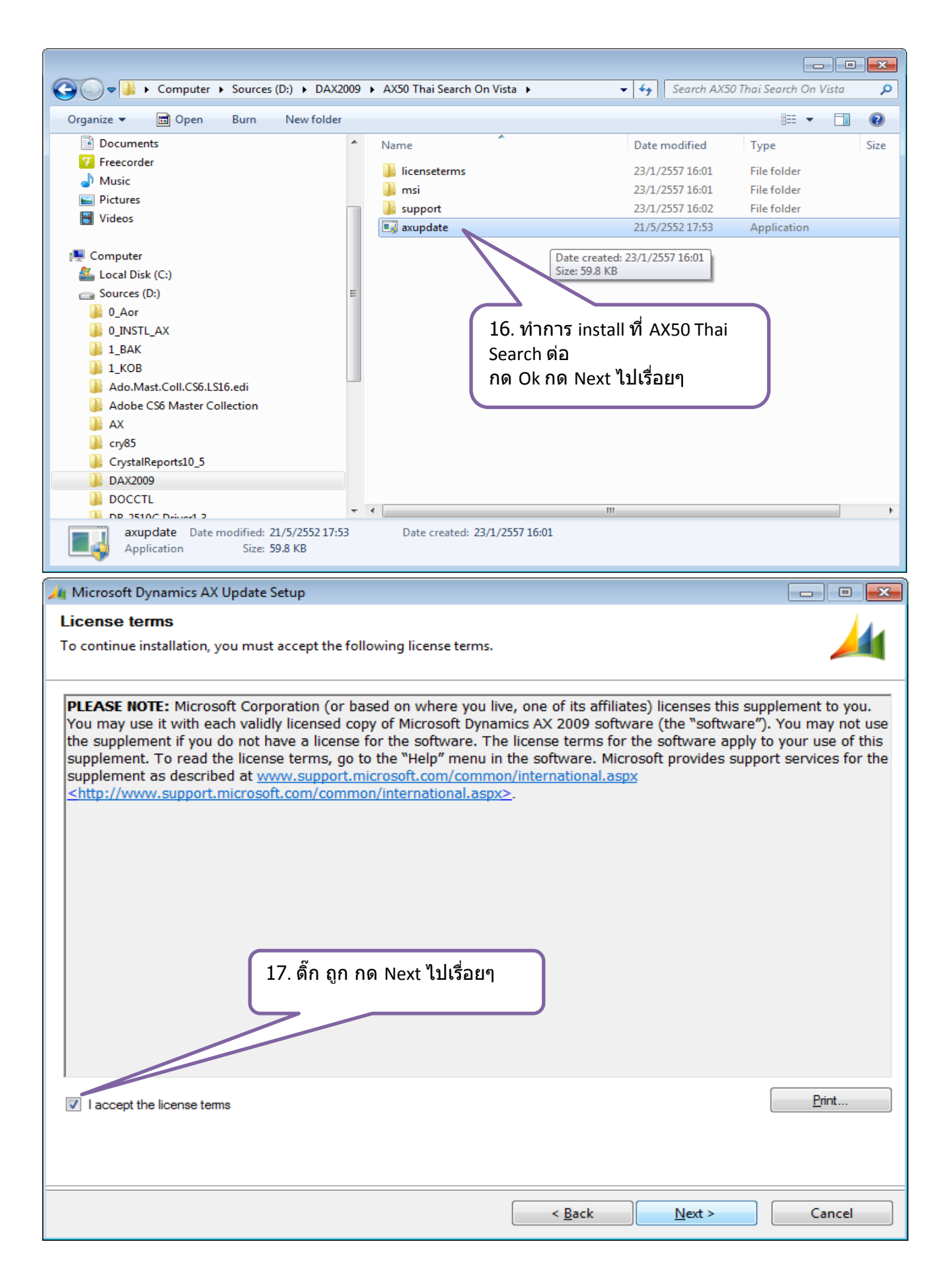

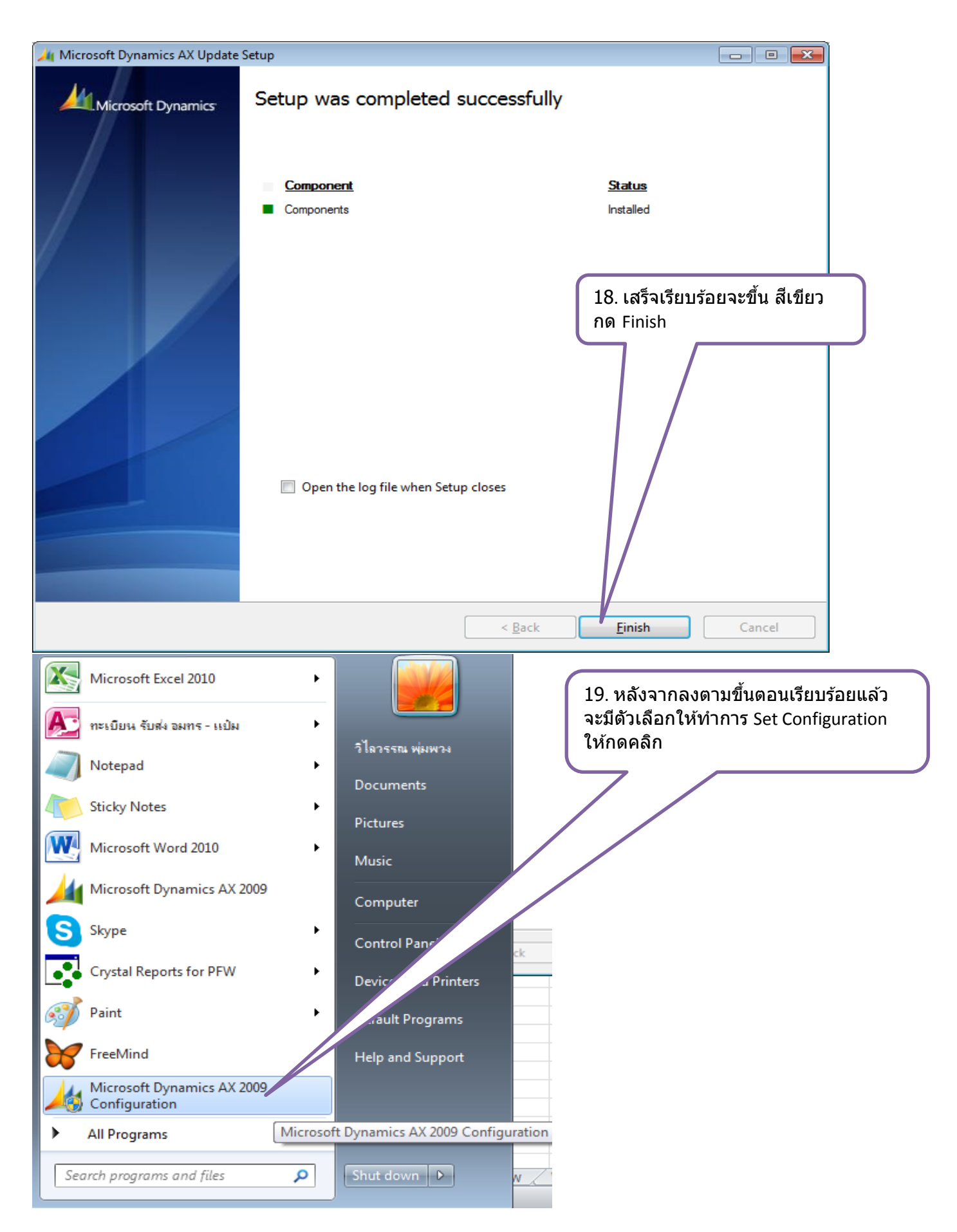

# File:AX\_Install

| 🙏 Microsoft Dynamics AX Configu         | ration Utility                           |                       |                     |                  |                                                                |            |
|-----------------------------------------|------------------------------------------|-----------------------|---------------------|------------------|----------------------------------------------------------------|------------|
| Configuration Target:                   | Local client                             |                       | •                   |                  |                                                                |            |
| Configuration                           | Original (installed configuration)       |                       | •                   | Manage 🕨         | Open configuration file                                        |            |
| General Connection Develope             | r Tracing Performance                    |                       | 1                   |                  | Close configuration file                                       |            |
| Settings                                |                                          |                       |                     |                  | Save configuration file<br>Save configuration as file          |            |
| Log directory:                          | C:\Users\Public\Microsoft\Dynamics Ax\Lo | g\                    | - 5                 | Ê                |                                                                |            |
| Company:                                |                                          | 20. คลิก              | าปุ่ม               |                  | Import configuration from file<br>Export configuration to file |            |
| Command to run at applicati<br>startup: | lon                                      | Manage                | ะ เลือก             |                  | Export all                                                     |            |
| Configuration command to r              | un                                       | Create                | config              |                  | Create configuration                                           |            |
| Startup mercager                        |                                          |                       |                     |                  | Delete configuration                                           |            |
| Startup message.                        |                                          |                       |                     |                  | Rename configuration                                           |            |
|                                         |                                          |                       |                     |                  |                                                                | E Starting |
|                                         |                                          |                       |                     |                  |                                                                |            |
| Create Configuration                    |                                          |                       |                     |                  |                                                                |            |
| C                                       | LTVE                                     |                       |                     |                  |                                                                |            |
| Configuration <u>n</u> ame:             |                                          |                       |                     | <u>ว1</u> พิพ    |                                                                |            |
| Conv configuration f                    | rom:                                     |                       |                     | 21. MU           |                                                                |            |
| Active config                           | uration                                  |                       |                     |                  |                                                                |            |
|                                         |                                          |                       |                     |                  |                                                                |            |
| Original configuration                  | iguration                                |                       |                     |                  |                                                                |            |
|                                         |                                          |                       |                     |                  |                                                                |            |
| ОК                                      | Cancel <u>H</u>                          | elp                   |                     |                  |                                                                |            |
| 🙏 Microsoft Dynamics AX (               | Configuration Utility                    |                       |                     |                  | - • •                                                          |            |
| Configuration Target:                   | Local client                             |                       |                     |                  | 1                                                              |            |
| comiguration rarget.                    |                                          |                       |                     | •                |                                                                |            |
| <u>C</u> onfiguration                   | LIVE                                     |                       |                     | •                | <u>M</u> anage ►                                               |            |
| General Connection De                   | eveloper Tracing Performance             |                       |                     |                  |                                                                |            |
| Settings                                |                                          |                       |                     |                  |                                                                |            |
| Select the Application                  | Object Server instance to connect to. To | change the order of o | connection, use the | up or down butto | ns.                                                            |            |
|                                         |                                          |                       |                     |                  |                                                                |            |
| Available Application                   | Object Server instances:                 |                       |                     |                  |                                                                |            |
| Server Name In                          | stance Name TCP/IP Port                  |                       |                     |                  | 1                                                              |            |
| AAAOSSKVOI                              | 2/12                                     |                       |                     | <u>U</u> p       |                                                                |            |
|                                         |                                          |                       |                     | Do <u>w</u> n    | ]                                                              |            |
|                                         | 22. ที่ Tab Co                           | nnection กด Ac        | bt                  |                  |                                                                |            |
|                                         |                                          |                       |                     |                  |                                                                |            |
|                                         |                                          |                       |                     |                  |                                                                |            |
|                                         |                                          |                       |                     |                  |                                                                |            |
|                                         |                                          |                       |                     |                  |                                                                |            |
| A <u>d</u> d                            | <u>E</u> dit De <u>l</u> ete             |                       |                     |                  |                                                                |            |
| Connect to printer                      | s on the server                          |                       |                     |                  |                                                                |            |
| Encrypt client to se                    | rver communication                       |                       |                     |                  |                                                                |            |
|                                         |                                          |                       |                     |                  |                                                                |            |
|                                         |                                          |                       |                     |                  |                                                                |            |
|                                         |                                          |                       |                     |                  |                                                                |            |
|                                         |                                          | ОК                    | Cancel              | Apply            | Help                                                           |            |
|                                         |                                          |                       |                     |                  |                                                                |            |

| Add Application Objec                      | t Server Instance                            |                                        |                           |                       |                             |          |
|--------------------------------------------|----------------------------------------------|----------------------------------------|---------------------------|-----------------------|-----------------------------|----------|
| Server name:                               |                                              |                                        |                           |                       |                             |          |
| AXAOSSRV02                                 |                                              |                                        |                           |                       |                             |          |
| Instance name (Opti                        | onal):                                       |                                        | 23. ใส่ค่าตาม             | มรูป กด OK            |                             |          |
| TCP/IP port (Option<br>2712                | al):                                         |                                        |                           |                       |                             |          |
| If you do not specif<br>AOS instance runni | y a TCP/IP port, N<br>ng on port 2712        | Aicro Oynamics AX                      | ( connects to the         |                       |                             |          |
| Ok                                         | Ca                                           | ncel <u>H</u> elp                      |                           |                       |                             |          |
| 🙏 Microsoft Dynamics /                     | AX Configuration U                           | tility                                 |                           |                       |                             |          |
| Configuration Target:                      | Local c                                      | lient                                  |                           |                       | •                           |          |
| Configuration                              | LIVE                                         |                                        |                           |                       | <b>_</b>                    | Manage 🕨 |
| Connection                                 | Development Terrei                           | Derfermenne                            |                           |                       |                             |          |
| Cettines                                   | Developer Traci                              | ng Performance                         |                           |                       |                             |          |
| Select the Applica                         | tion Object Server i<br>ion Object Server ir | nstance to connect to. To<br>nstances: | o change the order of con | nection, use the up o | or down buttons.            |          |
| Server Name                                | Instance Name                                | TCP/IP Port                            |                           |                       |                             |          |
| AXAOSSRV01<br>AXAOSSRV02                   |                                              | 2712<br>2712                           |                           |                       | <u>U</u> p<br>Do <u>w</u> n |          |
|                                            |                                              |                                        |                           |                       |                             |          |
| A <u>d</u> d                               | <u>E</u> dit                                 | Delete                                 | 24. กด OK อีก             | าครั้ง เสร็จเรียบร่   | <b>ร้อย</b>                 |          |
| Connect to prin                            | nters on the server<br>to server communic    | ation                                  | $\neg$                    |                       |                             |          |
|                                            |                                              |                                        | ОК                        | Cancel                | Apply                       | Help     |

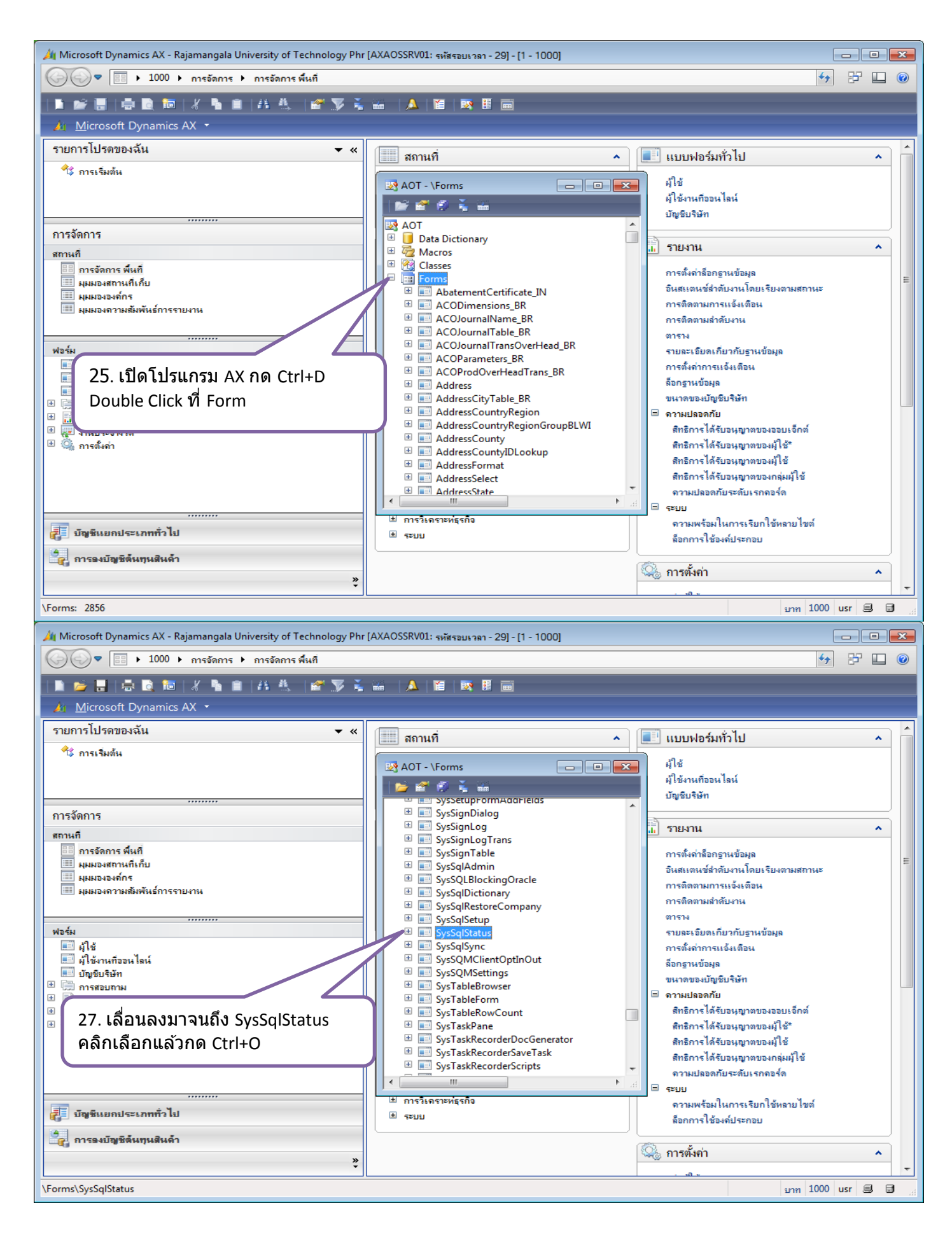

| 🛺 รายละเอียดเกี่ยวกับ                     | เฐานข้อมูล (1) - เรกดอร์ดใหม่        |                                     |
|-------------------------------------------|--------------------------------------|-------------------------------------|
| ไ <u>ฟ</u> ล์ <u>เเ</u> ก้ไข <u>เ</u> ครี | องมือ <u>ก</u> ำสั่ง <u>วิ</u> ธีใช้ |                                     |
| 🗅 🔒 🗡 🖷                                   | 🔁 🖾   🕿 🍒 🃡 🏹   🎼                    |                                     |
| ทั่วไป ตัวแปรของ                          | เระบบ ODBC                           | 28. ฐานข้อมูลที่ใช้ต้องเป็น         |
| ล็อกออนฐานข้อมูล:                         | AX50SP1_STD                          | AX50SP1_STD เสรจเรยบรอย<br>กดปิด    |
| ล็อกออนเชิร์ฟเวอร์:                       | AXSQLSRV                             |                                     |
| ชื่อไฟล์ล็อก:                             | D:\Microsoft Dynamics AX\50\Se       | erver\AX50SP1_STD\Log\trcAxaptaErri |
| ฐานข้อมูล:                                | Microsoft SQL Server                 |                                     |
|                                           |                                      |                                     |
|                                           |                                      |                                     |
|                                           |                                      |                                     |
|                                           |                                      |                                     |
|                                           |                                      |                                     |
| ชื่อ                                      |                                      | usr 🛢 🖨 🖽                           |